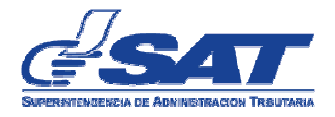

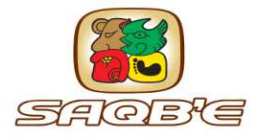

# MANUAL DE USUARIO EXTERNO SOLICITUD DE FRANQUICIA, MODALIDAD SAQB'E

Intendencia de Aduanas

1

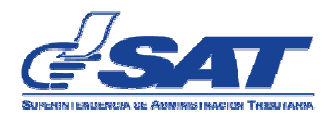

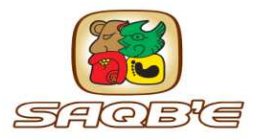

# Contenido

| (Para ir a la pagina que desea consultar puede darle ctrl+clic al tema descrito en este contenido) |
|----------------------------------------------------------------------------------------------------|
| INTRODUCCIÓN                                                                                       |
| COMO OBTENER ACCESO AL SISTEMA SAQB'E                                                              |
| SOLICITUD DE FRANQUICIA                                                                            |
| DOCUMENTOS DE SOPORTE4                                                                             |
| COMO INGRESAR AL SISTEMA SAQB'E:                                                                   |
| Sección: DATOS GENERALES9                                                                          |
| Sección DATOS GENERALES Tipo Franquicia9                                                           |
| Sección: LISTA DE FACTURAS                                                                         |
| Sección: NÚMERO DE CONTENEDOR 11                                                                   |
| Sección: DETALLE SOLICITUD12                                                                       |
| Sección: MANTENER DETALLE DE SOLICITUD13                                                           |
| Sección: MANTENER DETALLE SOLICITUD14                                                              |
| Sección: CARGAR SOPORTE16                                                                          |
|                                                                                                    |

| CONSULTA EXTERNA16 |
|--------------------|
|--------------------|

### INTRODUCCIÓN

- ☑ El presente manual aplica para aquellas solicitudes que se gestionan en la unidad de Franquicias y Asuntos Aduanales.
- ☑ La transmisión de la solicitud de franquicia por medio del Sistema SAQB'E, constituye una herramienta sencilla, que permite al usuario utilizar medios electrónicos (Internet Explorer o Mozilla Firefox).
- Al utilizar esta herramienta el usuario ya no es necesario presentar el expediente físico en la ventanilla designada.
- ✓ La resolución de autorización se enviará por medio del correo electrónico para que pueda ser utilizada para la transmisión de la declaración de mercancías, mientras se realiza la notificación personal correspondiente.
- El usuario podrá consultar el estado del expediente, es decir verificar en qué fase se encuentra el mismo a través de la consulta externa disponible en el Sistema.
- ✓ Cuando derivado del análisis de la solicitud, se establece que es necesario realizar un requerimiento que deba cumplir, se enviará el requerimiento por medio del correo electrónico, debiendo enviar la respuesta correspondiente mediante la aplicación "emite respuesta electrónica" disponible en el Sistema Saqb´e.

## COMO OBTENER ACCESO A LA APLICACIÓN

#### Obtener acceso a e-Servicios

Si aun no tiene el acceso correspondiente, la solicitud de acceso o reasignación de contraseña se realiza por medio de BancaSAT siguiendo los siguientes pasos:

BancaSAT es un prerrequisito, para obtener ese servicio Ingrese al servicio de BancaSAT provisto por el banco con el cual tenga contrato.

En el listado de formularios de "Asiste Web" encontrará el formulario SAT-0901 (Formulario para la creación de la clave de acceso a consultas eservicios). Este formulario debe ser completado y enviado (sin costo) para "Auto Asignarse" una clave de acceso que será registrada en la SAT.

Ahora puede ingresar a e- Servicios utilizando como usuario su NIT y la contraseña que asigno en el formulario.

### SOLICITUD DE FRANQUICIA

- Al utilizar el Sistema SAQB'E, es necesario preparar y escanear los documentos de soporte en formato PDF, que anexará a la solicitud, los mismos deben ser legibles para facilitar la tarea al analista.
- Cumplir con los requisitos no arancelarios en caso la mercancía a importar sea susceptible de un permiso, certificado o licencia.
- En la solicitud de franquicia, existen algunos campos marcados en color amarillo y otros en blanco, en los primeros el llenado es obligatorio, mientras que los campos marcados en color blanco, el llenado es opcional.
- ☑ La resolución de franquicia autorizada y notificada está lista para asociarse a la transmisión de una declaración de mercancías.

### DOCUMENTOS DE SOPORTE QUE SE DEBEN ANEXAR

- ☑ La solicitud debe dirigirse al Intendente de Aduanas, ésta debe estar firmada por el Representante Legal o quien acredite la representación.
- Fotocopia de nombramiento de la persona que representa a la entidad, la misma debe estar vigente al día de la presentación de la solicitud.
- ☑ Documento que ampare el ingreso del bien a importar al territorio nacional, (B/L, Carta de Porte o Guía Aérea), consignada al interesado.
- ☑ Facturas de origen y/o cartas de donación.
- ✓ Cuando los documentos que amparan las mercancías no están consignadas a nombre de la entidad que solicita la franquicia, deberá presentar el endoso correspondiente de conformidad con lo que establece el Capítulo III del Código de Comercio, Decreto 2-70 del Congreso de la República ó en su caso la Cesión de Derechos.
- ✓ Cuando se trate de vehículos que son adquiridos en territorio nacional, deberán adjuntar la factura y el conocimiento de embarque.
- Permisos no arancelarios (licencias, permisos, certificaciones) los cuales deben estar vigentes al día de presentación de la solicitud.
- ✓ Otros que estime conveniente adjuntar.

☑ En el portal SAT puede consultar el Procedimiento para la autorización de franquicias identificado como PR-IAD/DNO-PE-01.

### Cómo ingresar al Sistema SAQB'E:

1. Ingresar a la página Web de SAT, www.sat.gob.gt

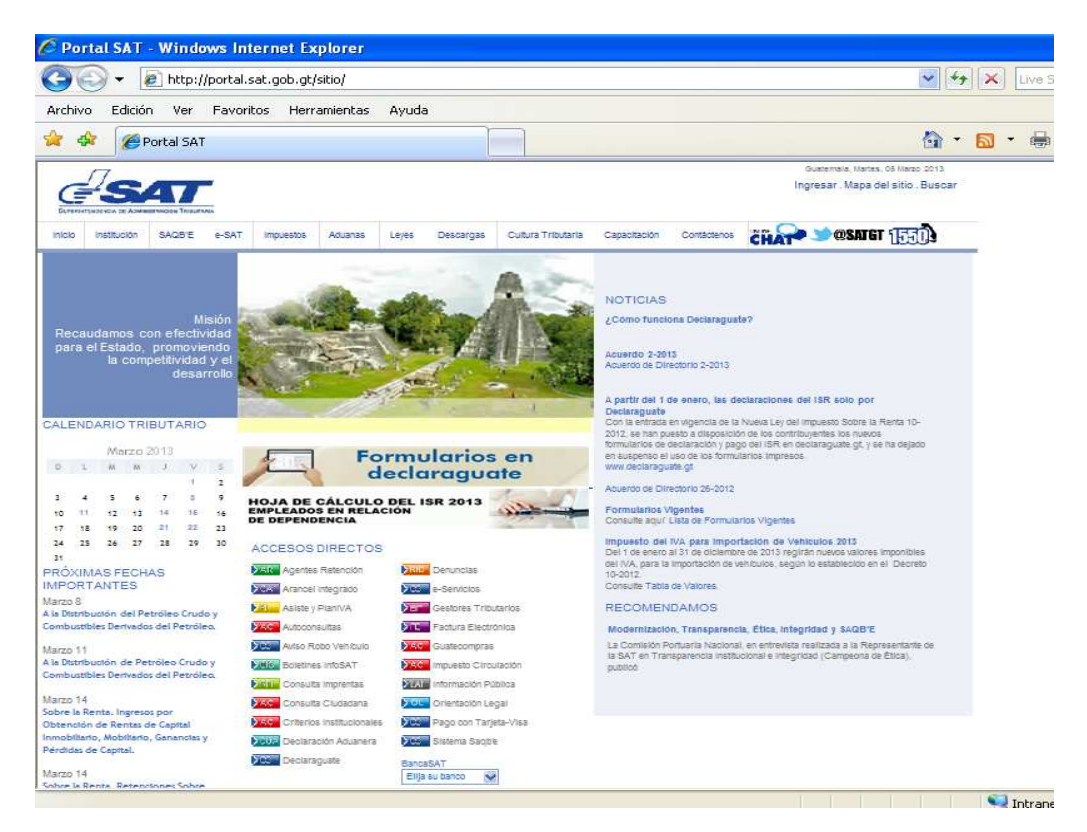

2. En el menú SAQB'E, seleccionar Sistema:

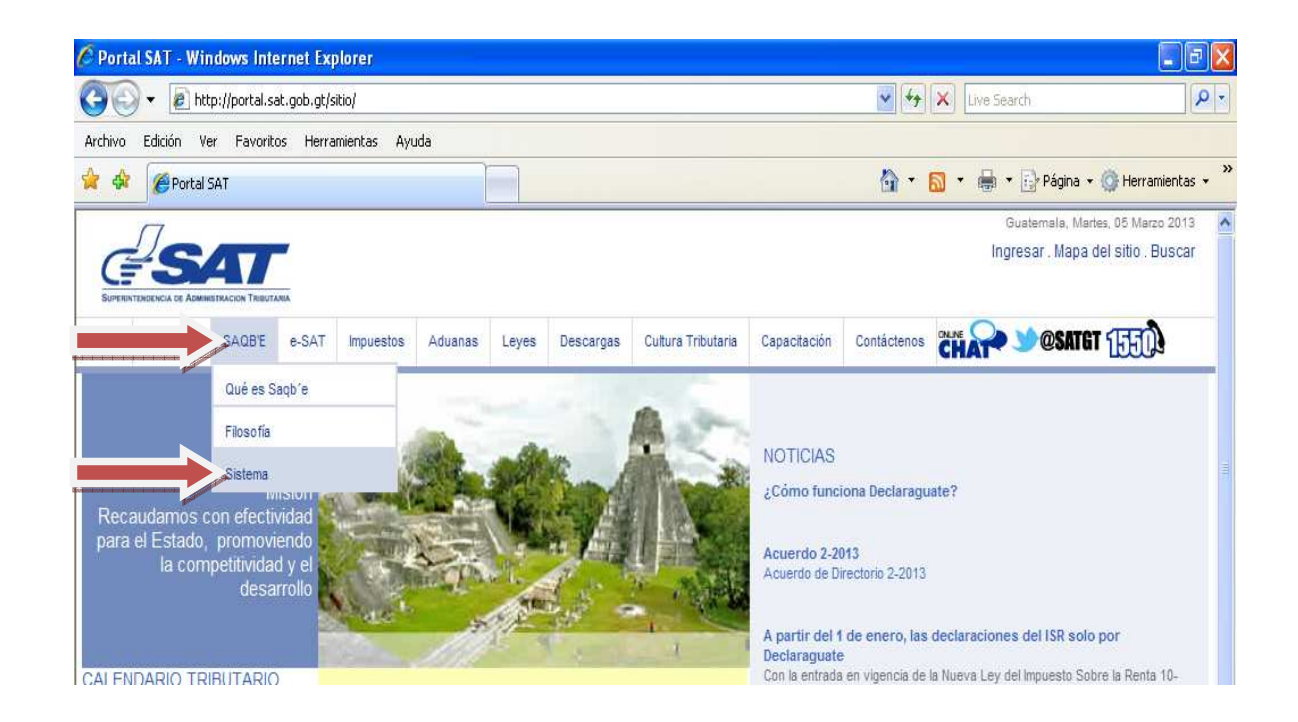

| 🖉 Superintendencia de Administración Tributaria - v2.0.17102008 - Windows Internet Explo | orer 🔳 🖻 🛛                              |
|------------------------------------------------------------------------------------------|-----------------------------------------|
| 🚱 🕞 👻 https://farm3.sat.gob.gt/menu/inicio.jsp                                           | 💌 🔒 🦛 🗙 Live Search                     |
| Archivo Edición Ver Favoritos Herramientas Ayuda                                         |                                         |
| 🚖 🚸 🌈 Superintendencia de Administración Tributaria - v2.0                               | 🏠 🔹 🔝 🔹 🖶 👻 Página 👻 🚱 Herramientas 🔹 🎽 |
| Si el menú no se desnijera harra o                                                       | ick ami                                 |
| or et menu no se despitega naga et                                                       |                                         |
| And States                                                                               |                                         |
|                                                                                          |                                         |

### Se genera la siguiente pantalla:

| Superintendencia de Administracion Tributaria - SAT, GUATEMALA - v2.0.17102008 - Windows Internet Explorer                                                                                                    |                                         |  |
|----------------------------------------------------------------------------------------------------|-----------------------------------------|--|
| Bienvenido a las Aplica                                                                                                    | aciones Web de la SAT                   |  |
| Atentamente le recordamos que mantenga de forma estricta la<br>confidencialidad de su contraseña porque tiene la responsabilidad respecto a<br>cualquier consulta o transacción que con la misma se realice.<br>Se le informa que las distintas aplicaciones guardan bitácoras de<br>operaciones con información de su usuario. | Usuario:<br>Contraseña:<br>Colaborador: |  |
|                                                                                                    |                                         |  |

Debe ingresar únicamente el usuario y la contraseña, otorgado en e-servicios

| Usuario:     |  |
|--------------|--|
| Contraseña:  |  |
| Colaborador: |  |

**Presione Aceptar** 

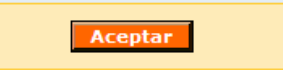

La casilla colaborador no debe marcarse.

| Usuario:     |  |
|--------------|--|
| Contraseña:  |  |
| Colaborador: |  |

La presente pantalla muestra el menú principal de las aplicaciones web disponibles al usuario:

| RINTENDENCIA DE ADMINISTRACION TRIBUTARIA                                                    |                                   |                                                          |
|----------------------------------------------------------------------------------------------|-----------------------------------|----------------------------------------------------------|
| Abortononto la mandamentaria prostanza de                                                    | forma antista la confidencialidad | Usuario:                                                 |
| de su contraseña porque tiene la responsabilid<br>o transacción que con la misma se realice. | ad respecto a cualquier consulta  | NOTA: Si desea ingresar con otro usuario cierre su sesió |
| se le información de su usuario.                                                             | ardan Ditacoras de operaciones    | Cervar Sesión                                            |
|                                                                                              | Aplicaciones                      |                                                          |
| <ul> <li>Gestor de Fluj</li> </ul>                                                           | os de Trabajo                     |                                                          |

De la pantalla anterior seleccione la opción Aduanas

| Aplicaciones<br>Gestor de Flujos de Trabajo     Aduana                      |               |
|-----------------------------------------------------------------------------|---------------|
| Seleccione en el menú <b>Consultas</b> la opción <b>Solicitud franquida</b> | tudes 🕨 y por |

| SIT               |                      |  |
|-------------------|----------------------|--|
| Consultas   Salir |                      |  |
| 🔮 Solicitudes 🕨   | Solicitud franquicia |  |
|                   |                      |  |

Se mostrará la pantalla principal, compuesta por varias secciones y campos disponibles para el llenado

| DATUS GENERALES                                                                                       |                                                                                                    | ¡Recuerde!                                      |
|----------------------------------------------------------------------------------------------------|----------------------------------------------------------------------------------------------------|-------------------------------------------------|
| lit Consignatario:                                                                                    | 2551179                                                                                                    | Los campos d                                    |
| Vombre del Consignatario                                                                              | UNIVERSIDAD DE SAN CARLOS DE GUATEMALA                                                                                                    | Los campos e                                    |
| Representante Legal:                                                                                  | GALVEZ BARRIOS, CARLOS, ESTUARDO                                                                                                    | color amarıl                                    |
| Dirección notificación:                                                                               | 500                                                                                                    | su llenado obligatorio                          |
| Correa electronica:                                                                                   |                                                                                                    |                                                 |
| Tipo Franquicia:                                                                                      | Seleccionar                                                                                                    |                                                 |
| Pais Ongen:                                                                                           | Seleccionar                                                                                                    |                                                 |
| Documento de Transporte:                                                                              | 2011 T COM                                                                                                    |                                                 |
| Aduana Ingreso:                                                                                       | Selectionar 😿                                                                                                    |                                                 |
| Aduana Despacho o Destino:                                                                            | Seleccionar                                                                                                    |                                                 |
| LISTA DE FACTURAS                                                                                     | 20. 23                                                                                                    | roveeder Valer Factura                          |
| Número de factura                                                                                     | Fecha Emisión Nombre Proveedor Direcccion del P                                                                                                    | Página II. de D                                 |
| Número de factura                                                                                     | <u>Fecho Emisión Nombre Proveedor Direcccion del P</u>                                                                                                    | Página D.de O                                   |
| Número de Factura<br>Nueva                                                                            | <u>Fecho Emisión Nombre Proveedor Direcccion del P</u>                                                                                                    | Página 3.de 0                                   |
| Número de Factura<br>Nueva                                                                            | <u>Fecho Emisión</u> <u>Nombre Proveedor</u> <u>Direcccion del P</u><br>Número de contenedor                                                                                                    | Página D.de D                                   |
| Número de Factura<br>Nueva                                                                            | <u>Fecho Emisión Nombre Proveedor</u> Direcccion del P<br>Número de contenedor                                                                                                    | Página Tide D<br>Página Tide D                  |
| Número de factura<br>Nuevo<br>LISTA DE CONTENEDORES<br>Nuevo                                          | <u>Fecho Emisión</u> <u>Direcccion del P</u><br><u>Número de contenedor</u>                                                                                                    | Página 0.de D<br>Página 0 de O                  |
| Número de factora<br>Nuevo<br>LISTA DE CONTENEDORES<br>Nuevo                                          | <u>Fecho Emisión</u> <u>Direcccion del P</u><br><u>Número de contenedor</u>                                                                                                    | Página D.de D<br>Página O.de O                  |
| NURVO<br>NURVO<br>LISTA DE CONTENEDORES<br>NURVO<br>DETALLE SOLICITUD<br>Inciso CA <u>Designación</u> | Fecho Emisión         Nombre Proveedor         Direcccion del P           Número de contenedor         Número de contenedor         Número de contenedor           Descripción         Impuesto         Forma Pago         Nú           Descripción         Impuesto         Forma Pago         Nú | Página Dide D<br>Página Dide D<br>Página O de O |

### Sección: Datos generales

Los campos: NIT del consignatario, nombre del consignatario y representante legal, se encuentran predefinidos, esta información no se puede modificar en la solicitud, para realizar algún cambio en la representación legal deberá actualizar la información a través del Registro Tributario Unificado (RTU).

- > Dirección notificación: señalar la dirección completa y exacta.
- > Correo electrónico: es obligatorio ingresar una dirección de correo.

NOTA: ingresar únicamente una dirección de correo electrónico debido a que el sistema únicamente asocia una dirección electrónica.

| DATOS GENERALES           |                                               |              | Campos         |                                                                 |
|---------------------------|-----------------------------------------------|--------------|----------------|-----------------------------------------------------------------|
| Nit Consignatario:        | 2551179                                       | ſ            | predefinidos   |                                                                 |
| Nombre del Consignatario: | UNIVERSIDAD DE SAN CARLOS                     | DE GUATEMALA | por el sistema |                                                                 |
| Representante Legal:      | GALVEZ, BARRIOS, , CARLOS, EST                | UARDO        | por er sistema |                                                                 |
| Dirección notificación:   | Ingrese una<br>dirección completa<br>y exacta | 500          |                | Ingrese<br>únicamente una<br>dirección de<br>correo electrónico |
| Correo electronico:       |                                               | Theidananund | /              |                                                                 |

## Sección: Datos generales campo "tipo Franquicia"

| Tipo Franquicia:           | Seleccionar                                                                                                    |
|----------------------------|----------------------------------------------------------------------------------------------------|
| País Origen.               | Seleccionar                                                                                                    |
| Documento de Transporte:   | FRANQUICIAS A EMPRESAS PETROLERAS<br>FRANQUICIAS DIPLOMATICAS                                                                                                    |
| duana Ingreso:             | FRANQUICIAS GUBERNATIVAS                                                                                                    |
| Aduana Despacho o Destino: | FRANQUICIAS OTORGADAS A COOPERATIVAS, FEDERACIONES Y CONFEDERACIONES DE COOPERATIVAS LEGALMENTE CONS<br>FRANQUICIAS OTORGADAS A ENTIDADES DE BENEFICIO SOCIAL                                                                                                    |
| Base Legal:                | FRANQUICIAS OTORGADAS A ENTIDADES QUE APOYAN AL DEPORTE<br>FRANQUICIAS OTORGADAS A ENTIDADES QUE APOYAN AL DEPORTE<br>FRANQUICIAS OTORGADAS A ENTIDADES QUE PROMUEVEN LA SALUD<br>FRANQUICIAS OTORGADAS A EXTRANJEROS QUE ADQUIEREN LA CALIDAD DE RESIDENTES PENSIONADOS O PEN.RENTIST<br>FRANQUICIAS OTORGADAS A INSTITUCIONES QUE PROMUEVEN LA EDUCACION Y LAS ARTES<br>FRANQUICIAS OTORGADAS PARA MEDICAMENTOS ANTIRETROVIRALES<br>FRANQUICIAS OTORGADAS PARA MEDICAMENTOS GENERICOS Y DE ORIGEN NATURAL<br>FRANQUICIAS PARA MEDICAMENTOS GENERICOS<br>FRANQUICIAS PARA MEDICAMENTOS GENERICOS<br>FRANQUICIAS PARA MEDICAMENTOS GENERICOS<br>FRANQUICIAS PARA MEDICAMENTOS DE ENERGIA RENOVABLES |

- País Origen: se muestra un catálogo, seleccionar el lugar de origen de las mercancías.
- Documento de Transporte: identificar el número de documento que puede ser B/L, carta de porte, guía aérea etc. por ejemplo, Carta de porte 12345.
- Aduana Ingreso: indicar el nombre de la aduana donde ingresó o ingresará la mercancía
- Base Legal: identificar la base legal con que ampara la solicitud (Acuerdo o Decreto), ejemplo: artículo 28 de la Constitución Política de la República de Guatemala, Decreto número 81-87.

| País Origen:               | AF - Afganistán |
|----------------------------|-----------------|
| Documento de Transporte:   |                 |
| Aduana Ingreso:            | Seleccionar     |
| Aduana Despacho o Destino: | Seleccionar 💌   |
| Base Legal:                | 4000            |

## Sección: Lista de facturas

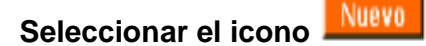

| LISTA DE FACTURAS |                      |                  |                          |              |
|-------------------|----------------------|------------------|--------------------------|--------------|
| Número de factura | <u>Fecha Emisión</u> | Nombre Proveedor | Direcccion del Proveedor | Valor Factur |
| Nuevo             |                      |                  |                          | Página       |
|                   |                      |                  |                          |              |

Número de lactura : ingresar el número de factura, de no existir factura consignar el documento que ampara la mercancía.

- Fecha Emisión : ingresar la fecha en que se emitió la factura o carta de donación.
- > <u>Nombre Proveedor</u> : ingresa el nombre del proveedor.
- > Direcccion del Proveedor : dirección que señala el proveedor.
- <u>Valor Factura</u>: ingresa el valor que se consigna en la factura.

Una vez se complete la información, presionar Guardar Factura

La información ingresada en esta sección, se puede modificar o eliminar.

permite ingresar nuevamente a la información y modificarla.

El ícono mermite eliminar la información ingresada.

Éstos íconos se encuentran ubicados en la siguiente posición de la pantalla:

| LISTA DE FACTURAS           |             |                   |            | $\frown$      |
|-----------------------------|-------------|-------------------|------------|---------------|
| Número de factura           |             | Fecha Emisión     |            |               |
| KSA0100100                  |             | 10/02/2007        |            |               |
| FKA0140002                  |             | 05/02/2007        |            | Pégina 1 de 1 |
| ACTUALIZAR MANTENER FACTURA |             |                   |            |               |
| Número de Factura:          | KSA01001002 | Fecha de Emisión: | 10/02/2007 |               |
|                             | Guardar Fa  | ctura Cancelar    |            |               |

Sección: Lista de contenedores

Presionar el ícono

El ícono

| LISTA DE CONTENEDORES |               |
|-----------------------|---------------|
| Número de con         | enedor        |
| Nuevo                 | Página 0 de 0 |
|                       |               |

En el campo <u>Número de contenedor</u> identificar el número de equipo donde viene la mercancía, para el caso de mercancía cuyo arribo sea aéreo, consignar "NO APLICA",

Presionar el ícono Guardar Contenedor y continuar con la siguiente sección.

### Sección: DETALLE SOLICITUD

Presionar el ícono

|                  | Detaile Sol      | ICITUD                                 |                                        |                                      |                                          |                               |                                          |                                |                                |                                    |                            |
|------------------|------------------|----------------------------------------|----------------------------------------|--------------------------------------|------------------------------------------|-------------------------------|------------------------------------------|--------------------------------|--------------------------------|------------------------------------|----------------------------|
|                  | <u>Inciso CA</u> | <u>Designación</u><br><u>mercancía</u> | <u>Descripción</u><br><u>mercancía</u> | <u>Impuesto</u><br><u>exenta DAI</u> | <u>Forma Pago</u><br><u>Impuesto DAI</u> | <u>Impuesto</u><br>exento IVA | <u>Forma Pago</u><br><u>Impuesto IVA</u> | <u>Número</u><br><u>Bultos</u> | <u>Unidad</u><br><u>Medida</u> | <u>Cantidad</u><br><u>unidades</u> | <u>Yalor</u><br><u>CLF</u> |
| $\left( \right)$ | NUEVO            |                                        |                                        |                                      |                                          |                               |                                          |                                |                                | Pág                                | ira O de D                 |

## Se genera la siguiente pantalla

| Inciso:               | CA:                 |                        |     |      |
|-----------------------|---------------------|------------------------|-----|------|
| Designación:          |                     | Descripción mercancia: |     | 4000 |
| Número Bultos:        |                     | Cantidad unidades:     |     |      |
| Unidad Medida:        | Seleccionar 💌       | Valor CIF (US\$):      |     |      |
| Impuesto exento I\    | /A:                 | Impuesto exento DAI:   |     |      |
| Organismo Estado (aut | oriza): Seleccionar | Fecha de Autorización: | 197 |      |

### MANTENER DETALLE SOLICITUD (Ilenado opcional)

Junto al inciso y CA seleccionar el ícono permite acceder al Arancel Integrado para obtener la información detallada de los incisos, (su llenado es opcional).

| Incise CA Desi                 | gnación Descripció<br>reancia mercancia | a Impuesto<br>Excento DAI | Eorma Pago<br>Impuesto<br>DAI | Impuesto<br>Excento IVA                | forma Pago<br>mpuesto IVA | Número<br>Bultos | Unidad<br>Medida | <u>Cantidad</u><br>unidades |           |
|--------------------------------|-----------------------------------------|---------------------------|-------------------------------|----------------------------------------|---------------------------|------------------|------------------|-----------------------------|-----------|
|                                |                                         |                           |                               | 4                                      |                           | 1                |                  | Pág                         | ina 0 d   |
| MANTENER DETAILE               | SOLICITUD                               | $\bigcirc$                |                               |                                        |                           |                  |                  |                             |           |
| nciso:                         | CAI                                     |                           |                               |                                        | 1                         |                  |                  |                             | í         |
|                                |                                         |                           |                               |                                        |                           |                  |                  |                             |           |
| Designación:                   |                                         |                           | 8                             | Descripción merca                      | ancia:                    |                  |                  |                             | Petersian |
| 2esignación:<br>Iúmero Bultos: |                                         |                           |                               | Descripción merca<br>Cantidad unidades | ancia:                    | -01              |                  |                             | 4000      |

Su ingresa al icono coloque como mínimo, los primeros dos dígitos del inciso arancelario, luego presionar el botón consultar

| Providence and Area | Código Adicional |          | Inciso            |
|---------------------|------------------|----------|-------------------|
|                     |                  | BÚSQUEDA | RESULTADO DE LA B |

## Sección: Mantener detalle solicitud

- Accionar el botón <u>Consultar</u> y se desplegará la pantalla con los incisos arancelarios.
- Accionar el botón <u>Limpiar</u> si desea inicializar los criterios de búsqueda
- > Accionar **Cancelar** si no desea continuar con la búsqueda

| nciso:<br>Vesignación: | 49 Código Adici         | ional: Consultar Lin                                                                                                    | mpia |
|------------------------|-------------------------|----------------------------------------------------------------------------------------------------|------|
| RESULTADO DE LA BÚ     | SQUEDA                  |                                                                                                    |      |
| Inciso                 | <u>Código Adicional</u> | Designación                                                                                                    | ŝ    |
| 9059100                |                         | En forma de libros o folletos                                                                                                    | G    |
| 49060000               |                         | PLANOS Y DIBUJOS ORIGINALES HECHOS A MANO, DE ARQUITECTURA, INGENIERIA,<br>INDUSTRIALES, COMERCIALES, TOPOGRAFICOS O SIMILARES; TEXTOS<br>MANUSCRITOS; REPRODUCCIONES FOTOGRAFICAS SOBRE PAPEL SENSIBILIZADO Y<br>COPIAS CON PAPEL CARBON (CARBONICO), DE LOS PLANOS, DIBUJOS O TEXTOS<br>ANTES MENCIONADOS | 0    |
| \$9089000              |                         | Las demás                                                                                                    | 0    |
| 19040000               |                         | MUSICA MANUSCRITA O IMPRESA, INCLUSO CON ILUSTRACIONES O<br>ENCUADERNADA                                                                                                    | G    |
| 9059900                |                         | Los demás                                                                                                    | 6    |
| 9081000                |                         | Calcomanías vitrificables                                                                                                    | C    |
| \$9090000              |                         | TARJETAS POSTALES IMPRESAS O ILUSTRADAS; TARJETAS IMPRESAS CON<br>FELICITACIONES O COMUNICACIONES PERSONALES, INCLUSO CON ILUSTRACIONES,<br>ADORNOS O APLICACIONES, O CON SOBRES                                                                                                    | 6    |
| 9111090                |                         | Otros                                                                                                    | 6    |
| 9119910                |                         | Tiquetes de lotería para raspar                                                                                                    | 6    |
|                        |                         | Aug.                                                                                                    | 17   |

## Sección: Mantener detalle solicitud

A continuación se describen cada uno de los campos de esta sección:

| Inciso:               | CA:                 |                        |      |
|-----------------------|---------------------|------------------------|------|
| Designación:          |                     | Descripción mercancía: | 4000 |
| Número Bultos:        |                     | Cantidad unidades:     |      |
| Unidad Medida:        | Seleccionar 💌       | Valor CIF (US\$):      |      |
| Impuesto exento IV    | /A:                 | Impuesto exento DAI:   |      |
| Organismo Estado (aut | oriza): Seleccionar | Fecha de Autorización: | 7    |

- > Inciso: puede consultar el arancel integrado (su llenado es opcional).
- > Descripción Mercancía: detallar la mercancía objeto de la solicitud.

- Número Bultos: cantidad total de las mercancías (cajas, bolsas, paletas).
- > Cantidad Unidades: total de unidades.
- Impuesto exento IVA: marcar el cuadro (marcarlo únicamente si tiene derecho a esa exención).
- Impuesto Exento DAI: derechos arancelarios a la importación, marcar el cuadro junto al campo (únicamente si se tiene derecho a esta exención).

Nota: debe seleccionar por lo menos una exención.

Presionar el icono "Guardar detalle"

Sección: Mantener Detalle Solicitud (llenado opcional)

Organismo Estado (autoriza): genera el siguiente catalogo:

| Organismo Estado (autoriza):                                                          | Seleccionar                                                                                                    | Y Fecha de Autorización:                                                  |                                                                                         |                                                                                    |
|---------------------------------------------------------------------------------------|----------------------------------------------------------------------------------------------------|---------------------------------------------------------------------------|-----------------------------------------------------------------------------------------|------------------------------------------------------------------------------------|
| Número Permiso:                                                                       | Seleccionar<br>Dirección General de Migración                                                                                                    |                                                                           |                                                                                         |                                                                                    |
| Requisitos para trámites aduan                                                        | Laboratorio Químico Fiscal de la SAT<br>Ministerio de Agricultura, Ganadería y Alimentación                                                          |                                                                           | 1                                                                                       |                                                                                    |
|                                                                                       | Ministerio de Economia<br>Ministerio de Educación<br>Ministerio de Energía y Minas                                                                   | Cancelar                                                                  |                                                                                         |                                                                                    |
| Los documentos transmitid<br>nteresado libera de cualq<br>fa sificación de documento: | Ministerio de Medio Ambiente y Repursos Naturales<br>Ministerio de Relaciones Exteriores<br>Ministerio de Salud Pública y Asistencia Social<br>Otros | se presume que estos<br>cion Tributaria, que so<br>orrespondientes por ci | documentos fueron reprod<br>Ibrevença de lo establecido<br>ualquier daño, perjuicio u c | ucidos de su original, el<br>) en el capitulo II -de la<br>tro que causa a la SAT. |
|                                                                                       | Anexar Documentos                                                                                                    | Guardar Enviar                                                            |                                                                                         |                                                                                    |

Cuando la mercancía requiere para su importación; determinado permiso no arancelario, debe seleccionar el Ministerio que autoriza el permiso, de no corresponder a un permiso arancelario este campo puede quedar en blanco.

Presionar el ícono Guardar, el sistema genera el siguiente mensaje:

| sitos para trámites aduaneros                                                                                                |                                                                                                    |
|----------------------------------------------------------------------------------------------------|----------------------------------------------------------------------------------------------------|
| s documentos transmitidos p<br>teresado libera de cualquier i<br>Isificación de documento <u>s- de</u>                       | or el interesado se reciben de "buena fe" por lo que se presume que estos documentos fueron reproducidos de su original, el<br>esponsabilidad a la Superintendencia de Administracion Tributaria, que sobrevenga de lo establecido en el capitulo II -de la<br>I Código Penal y se sujeta a las responsabilidades correspondientes por cualquier daño, perjuicio u otro que causa a la SAT.                                                                                                    |
|                                                                                                    | Anexar Documentos Guardar Enviar                                                                                                    |
| • La operación                                                                                                    | de creación de SolicitudFranquiciaDetalle se realizó exitosamente. I Resultado: SolicitudFranquiciaDetalle creado.                                                                                                    |
|                                                                                                    | ar a same ar wanted at a state of the second state of the second s |
|                                                                                                    |                                                                                                    |
|                                                                                                    | Anexar Documentos                                                                                                    |
| uardar la inf<br>ccionar este                                                                                                | ormación, se activa el ícono Anexar Documentos, el usuario fícono.                                                                                                    |
| uardar la inf<br>ccionar este                                                                                                | ormación, se activa el ícono Anexar Documentos, el usuario<br>ícono.                                                                                                    |
| juardar la inf<br>ccionar este<br>es accumentos transmitidas<br>teresado libera de cualquier<br>Isificación de documentos- d | ormación, se activa el ícono<br>Ícono.<br>Sor el interesado se reciben de "buena fel por lo que se presume que estos documentos fueron reproducidos de su original, el<br>responsabilidad a la Superintendencia de Administración Tributaria, que sobrevenga de lo establecido en el capitulo II -de la<br>el Códino Penal y se sujeta a las cesenos abilidades correspondientes por qualquier daño, perjuicio u otro que causa a la SAT.                                                                                                    |
| juardar la inf<br>ccionar este<br>s cocumentos transmitidos<br>teresado libera de cualquier<br>isificación de documentos- d  | ormación, se activa el ícono Anexar Documentos, el usuario fícono.<br>Sor el Interesado se reciben ce "buena fe por lo que se presume que estos documentos fueron reprocucidos de su original, el responsabilidad a la Superintendencia de Administracion Tributaria, que sobrevenga de lo establecido en el capitulo II -de la el Código Penal y se sujeta a las responsabilidades correspondientes por cualquier daño, perjuicio u otro que causa a la SAT.                                                                                                    |

Al presionar Anexar Documentos, se genera la siguiente pantalla:

| Código Formulario | Yersión Formulario | Número Documento | Fecha de creación | Observaciones | Usuario Creado |
|-------------------|--------------------|------------------|-------------------|---------------|----------------|
|                   |                    |                  |                   |               |                |
|                   |                    |                  |                   |               |                |
| RGAR SOPORTE      |                    |                  |                   |               |                |
|                   |                    | _                |                   |               |                |
| shivo a Adjuntar  | Examinal           | r Observaciones  |                   |               |                |
|                   |                    |                  |                   |               |                |
|                   |                    | Guardar          | Cerrar            |               |                |

## Sección: Cargar soporte

Presionar el ícono Examinar., ubicar el documento de soporte.

Presionar el ícono Guardar

El sistema está listo para agregar otro documento.

De no contar con más documentos por anexar, presionar **Cerrar**, el sistema regresará a la pantalla principal.

Al presionar el ícono Enviar, el sistema transmite la información al servidor y asigna automáticamente al analista de la Unidad de Franquicias y Asuntos Aduanales.

El usuario obtiene el número de identificación del expediente.

### EJEMPLO: 243610083901844

|--|

 La operación de creación de SolicitucFranquicia se realizó exitosamente | Resultado: SolicitudFrancuicia enviado. Su número de expeciente es 243510083901844. Conserve éste número, ya que es necesario para identificar su expediente y poder realizar sus gestiones ante la Administración Tributaria.

Antes de iniciar con el llenado de la solicitud electrónica es recomendable contar con los documentos de soporte previamente escaneados.

Cada documento a anexarse debe tenerla capacidad máxima de 1 MB, si el tamaño es superior comprimirlo o enviarlo en varias secciones.

El llenado de la solicitud electrónica no puede ser parcial.

No dejar mucho tiempo abierta la sesión de solicitud de franquicia, de lo contrario la sesión expira y debe iniciar nuevamente a transcribir la información.

Los documentos de soporte al ser anexados deben estar debidamente

Observaciones

identificados, consignar el nombre en el campo

GUIA DE SOLICITUD DE FRANQUICIA

| CAMPOS OBLIGATORIOS       | CAMPOS OPCIONALES         |                                                                                       |
|---------------------------|---------------------------|---------------------------------------------------------------------------------------|
| COLOR AMARILLO            | COLOR BLANCO              | DESCRIPCION                                                                           |
| DATOS GE                  | NERALES                   |                                                                                       |
| Dirección Notificacion    |                           | Dirección que señala para recibir notificaciones                                      |
| Correo electronico        |                           | Correo habilitado para recibir requerimientos electrónicos                            |
| tipo Franquicia           |                           | catalogo de selección                                                                 |
| pais origen               |                           | origen de la mercancia                                                                |
| Documento de transporte   |                           | Describir si es un B/L, Carta de Porte, Guia aerea                                    |
| Aduana de Ingreso         |                           | Aduana por donde ingreso la mercancia                                                 |
|                           | Aduana Despacho, Ingreso  | en caso la mercancia se encuentre en una Almacenadora                                 |
|                           | bitra th th               | Describir el número de acuerdo o decreto, que le faculta a                            |
| Base Legal                |                           | solicitar exoneraciones                                                               |
| LISTA DE F                | ACTURAS                   |                                                                                       |
| Numero de factura         |                           | número                                                                                |
| Fecha de Emisión          |                           | Fecha de emisión de la factura                                                        |
| Nombre de Proveedor       |                           | nombre de quien provee la mercancia                                                   |
| Dirección del Proveedor   |                           | dirección del proveedor                                                               |
| Valor Factura             |                           | valor que se consigna en la factura                                                   |
| NUMERO DE O               | CONTENEDOR                |                                                                                       |
| Numero de contenedor      | markhi burate             | Detallar el equipo o medio de transporte                                              |
| DETALLE DE                | SOLICITUD                 |                                                                                       |
|                           | Inciso                    | inciso arancelario                                                                    |
|                           | Designación               |                                                                                       |
| Descripcion de mercancias |                           | detallar la mercancia                                                                 |
| Número de bultos          |                           | cantidad total de bultos a importarse                                                 |
| Cantidad Unidades         |                           | total de unidades                                                                     |
| Unidad de Medida          |                           | kilogramos, piezas, metros, juego, etc                                                |
|                           | Valor CIF US\$            |                                                                                       |
|                           | Impuesto DAI              | seleccionarlo en caso cuente con esta exoneracion                                     |
|                           | Impuesto IVA              | seleccionarlo en caso cuente con esta exoneracion                                     |
|                           |                           | (debe seleccionar por lo menos un impuesto)                                           |
|                           | Organismo Estado Autoriza | permisos no arancelarios                                                              |
|                           | fecha de autorizacion     |                                                                                       |
|                           | Número de Permiso         |                                                                                       |
| Anexar Documentos         |                           | Permite agregar a la solicitud los documentos de soporte<br>que amparan la solicitud. |

### CONSULTA EXTERNA

El usuario podrá consultar el estado del expediente a través del Sistema Saqb´e, siguiendo los pasos siguientes.

- 1. Ingresar al Sistema Saqb'e
- 2. En el menú principal seleccionar Gestor de Flujos de trabajo = Gestión de procesos = consulta externa, se genera la siguiente pantalla:

| r                                    |                              |                  |                     |                  |                  | GFT     1751              |
|--------------------------------------|------------------------------|------------------|---------------------|------------------|------------------|---------------------------|
| Gestion de Procesos   Salir          |                              |                  |                     |                  |                  |                           |
| Consulta de expedientes              |                              |                  |                     |                  |                  |                           |
| xpediente SAT                        | Proceso                      | Autorizaciones P | revias Version 1.2. | )                |                  |                           |
| echa de Inicio (Desde)               | Fecha de Inicio (Hasta)      |                  |                     |                  |                  |                           |
| echa de Vencimiento (Desde)          | Fecha de Vencimiento (Hasta) |                  |                     |                  |                  |                           |
| Iro. Formulario                      |                              |                  |                     |                  |                  |                           |
|                                      |                              |                  |                     |                  |                  |                           |
|                                      |                              |                  | Consultar           |                  |                  |                           |
| Datos de la consulta                 |                              |                  |                     |                  |                  |                           |
| Proceso                              | Expediente SAT               | NIT              | Estado              | Fecha Creación   | Fecha Iniciada   | Fecha Completada          |
| Autorizaciones Previas Version 1.2.0 | 20132326010000008            | 17517583         | Corriendo           | 04/03/2013 09:17 | 04/03/2013 09:17 | 4                         |
|                                      |                              |                  |                     |                  |                  | Págioa 1 de<br>Detalle Ex |

En el campo formulario ingresar el número asignado por el sistema por ejemplo: 243601000939393, presionar consultar, seguidamente seleccionar el icono

El sistema muestra el estado actual del expediente.

Lo marcado en verde son las actividades por las cuales ya pasó el expediente lo marcado en rojo corresponde a la actividad actual

|                                                   |                                                                                       |                                                                        |                                                         |                        |                | <br> | <br>and the second second sec |
|---------------------------------------------------|---------------------------------------------------------------------------------------|------------------------------------------------------------------------|---------------------------------------------------------|------------------------|----------------|------|----------------------------------------------------------------------------------------------------|
|                                                   |                                                                                       |                                                                        |                                                         |                        |                |      | GFT     175:                                                                                                    |
| stion de Procesos 🛛 🗐 S                           | alir                                                                                  |                                                                        |                                                         |                        |                |      |                                                                                                    |
| Consulta de exped                                 | ientes                                                                                |                                                                        |                                                         |                        |                |      |                                                                                                    |
| Expediente SAT:                                   | 20132326010000001                                                                     | Proceso:                                                               | Autorizaciones Previas Versio                           | n 1.2.0                |                |      |                                                                                                    |
| NIT:                                              | 17517583                                                                              | Estado:                                                                | Corriendo                                               |                        |                |      |                                                                                                    |
| Fecha Creación:                                   | 06/11/2012 10:12                                                                      | Fecha Iniciada:                                                        | 06/11/2012 10:12                                        |                        |                |      |                                                                                                    |
| Fecha Completada                                  | :                                                                                     | Origen :                                                               | 58621529                                                |                        |                |      |                                                                                                    |
| Leyendas:<br>Proceso   Documer<br>Nombre Activida | ito Origen   Estado   Fech<br>d   Estado   Fecha Iniciac<br>iones Previas Version 1.2 | na Iniciado   Fecha Co<br>do   Fecha Completad<br>.0  Documento Origer | ompletado<br>o   Area<br>1: 134694404  Corriendo  06/11 | 1/2012 10:12           |                |      |                                                                                                    |
| 1 Inicio                                          | Cor                                                                                   | npletado  06/11/                                                       | 2012 10:12 06/11/2012 10:12                             |                        |                |      |                                                                                                    |
| 2 Analizar So                                     | licitud de Autorizacion Co                                                            | mpletado  06/11                                                        | /2012 10:12 07/01/2013 15:52                            | 2 Unidad de Normas y I | Procedimientos |      |                                                                                                    |
| 3 Confirmar I                                     | Informe  Cor                                                                          | riendo  07/01/                                                         | 2013 15:52                                              | Unidad de Normas y P   | ocedimientos   |      |                                                                                                    |
| Regresar                                          |                                                                                       |                                                                        |                                                         |                        |                |      |                                                                                                    |